# Webex Intro

Please do not unmute your mic We will begin at 1:05pm You can also call in here: 1-415-655-0003 US TOLL Access code: 642 247 397

### Agenda

- Introduction
- Accessing Webex
- Personal room
- Scheduling a meeting
  - Adding an alternate host
- Recording your meeting
  - Accessing recorded meetings in Mediaspace
- Webex Events and Webex Trainings
- Additional Information

#### Introduction

- Webex is Purdue's centrally supported Web conferencing solution
- Webex is a great solution for meetings and office hours
- TLT recommends asynchronous instruction where possible:
- <u>https://www.purdue.edu/innovative</u> <u>learning/teaching-remotely/</u>

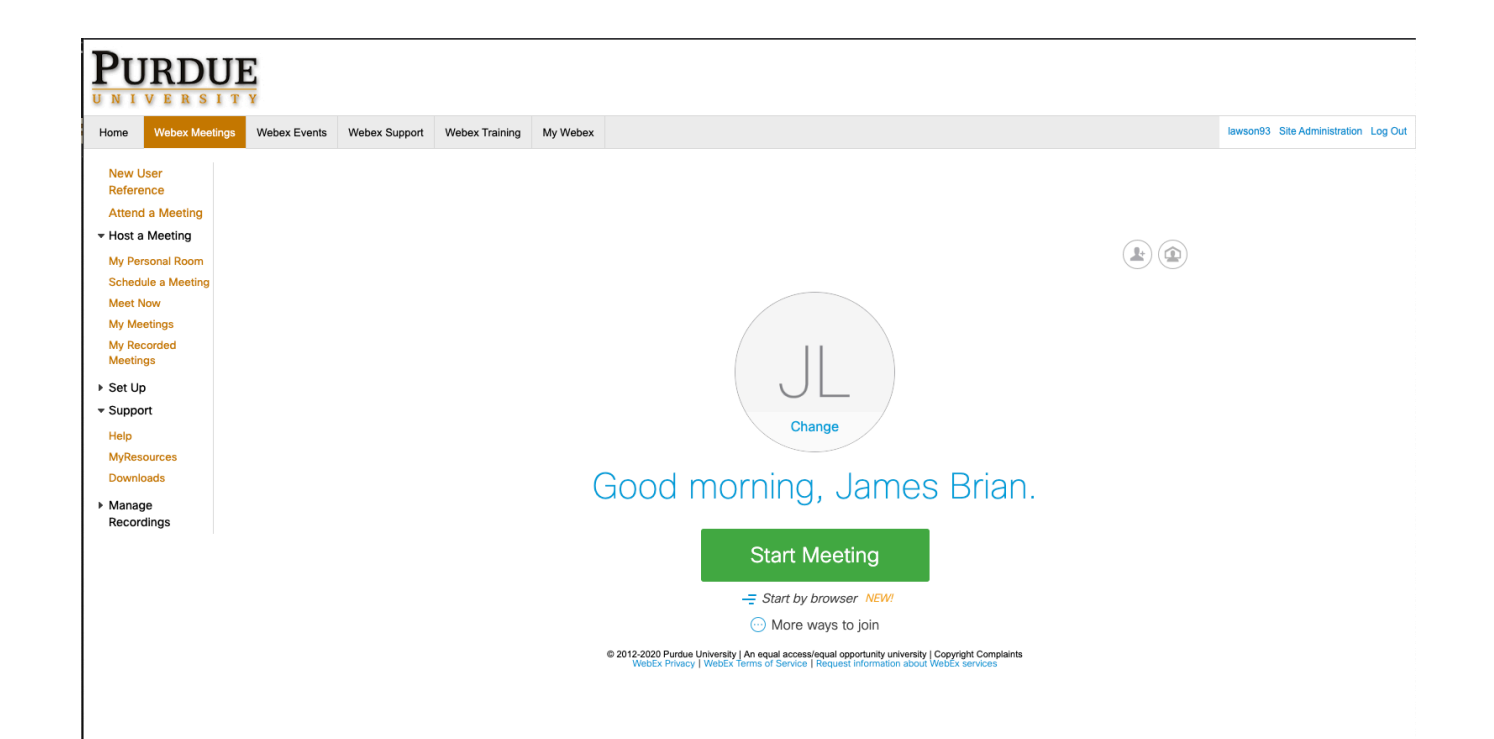

### Accessing Webex

- Faculty & Staff
  - purdue.webex.com
    - 1000 participant limit
    - Recording, personal room, and telephony
    - Webex Events and Webex Trainings
- Students
  - purdue-student.webex.com
    - 8 participant limit
    - No access to recording, telephony, Webex Events, or Webex Trainings
- TA's
  - purdue-student.webex.com
  - Access to purdue.webex.com with reviewed request
    - <u>https://purdue.ca1.qualtrics.com/jfe/form/SV\_0VqgWMFG08Pmy5n</u> or upon failed login to purdue.webex.com
    - <u>No access to telephony (no call-in phone number available)</u>

NOTE: Boilerkey and Purdue email required for all sites

### Personal room

Your personal room is a persistent meeting that you can utilize for impromptu meetings

- Excellent for office hours/oneon-ones and staff meetings
- The URL for your meeting room is:

purdue.webex.com/meet/alias

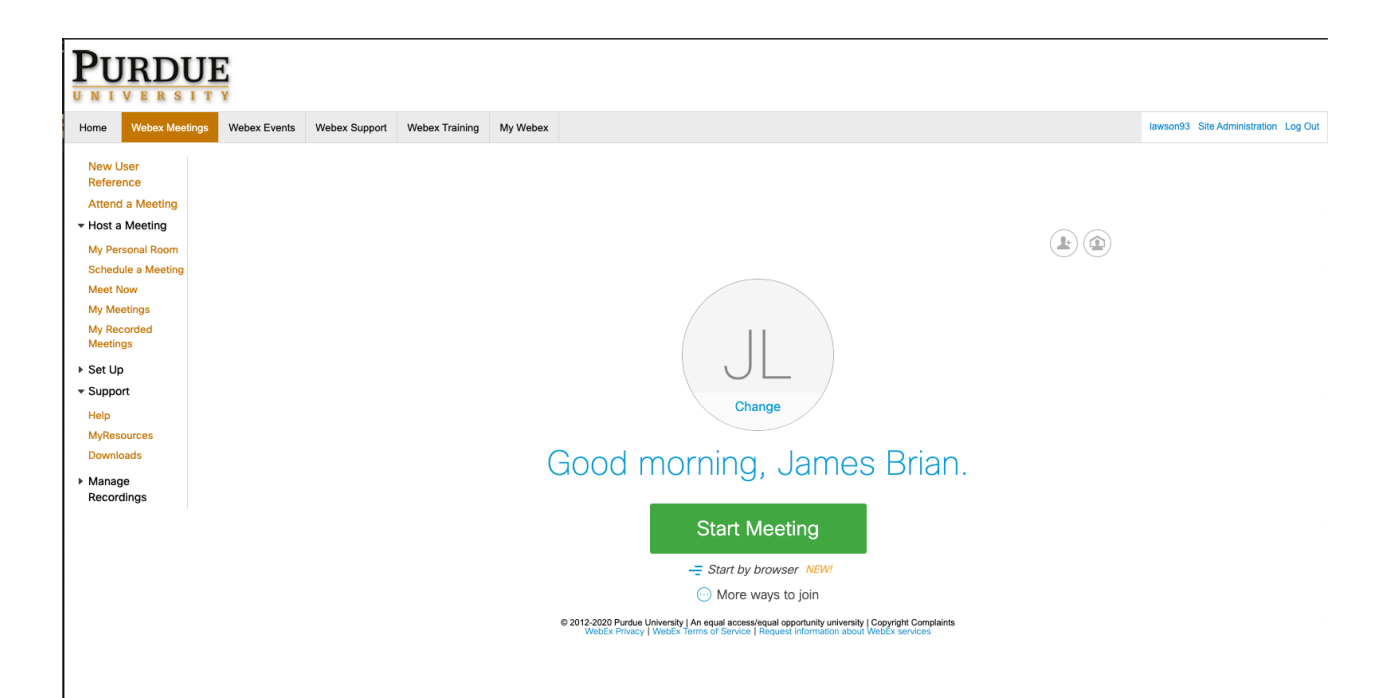

# Scheduling a meeting

- Meetings can be schedule for a one time meeting, or recurring meetings
- The password is required to schedule, but not to join
- Attendees are not to schedule and can be managed with an Outlook invitation more effectively
- Change audio to "Webex audio" only if you require a phone number
- Alternate hosts are available
- <u>https://www.webex.co.in/support/gett</u> <u>ing-started.html</u>

| PURDUE                                                                          |                               |                                   |                                     |                    |                                                  |                                                                                                    |  |
|---------------------------------------------------------------------------------|-------------------------------|-----------------------------------|-------------------------------------|--------------------|--------------------------------------------------|----------------------------------------------------------------------------------------------------|--|
| Home Webex Meet                                                                 | tings Webex Events            | Webex Support                     | Webex Training                      | My Webex           |                                                  |                                                                                                    |  |
| New User<br>Reference<br>Attend a Meeting<br>Host a Meeting<br>My Personal Room | Schedule<br>To set advanced m | a Meeting<br>neeting options or t | G<br>to schedule a Perso            | nal Conference n   | neeting, go to Advan                             | iced Scheduler                                                                                                    |  |
| Schedule a Meeting                                                              | *1                            | Meeting topic:                    |                                     |                    |                                                  |                                                                                                    |  |
| Meet Now<br>My Meetings                                                         | Password: dvPYmFZc623         |                                   |                                     |                    |                                                  |                                                                                                    |  |
| My Recorded<br>Meetings                                                         |                               | Date:                             | : 03/18/2020                        |                    |                                                  |                                                                                                    |  |
| ▶ Set Up                                                                        |                               | Time: 12 💌 40 💌 🔿 am 🧿 pm         |                                     |                    |                                                  |                                                                                                    |  |
| ▼ Support                                                                       |                               | Ne                                | ew York Time                        |                    |                                                  |                                                                                                    |  |
| Help<br>MyResources                                                             |                               | Duration:                         | 1 hr 💌 0 mir                        | n 💌                |                                                  |                                                                                                    |  |
| Downloads                                                                       | Attendees:                    |                                   | Separate email add                  | Iresses with a cor | nma or semicolon>                                |                                                                                                    |  |
| Manage<br>Recordings                                                            |                               | Us                                | se address book                     |                    |                                                  |                                                                                                    |  |
|                                                                                 |                               |                                   | Send a copy of th                   | e invitation email | to me                                            |                                                                                                    |  |
|                                                                                 | Audi                          | o conference: Us<br>Ch            | se VoIP only<br>nange audio confere | ence               |                                                  |                                                                                                    |  |
|                                                                                 |                               | Sa                                | ave as template Start Can           | cel                |                                                  |                                                                                                    |  |
|                                                                                 |                               |                                   |                                     | <u>© 2</u>         | 012-2020 Purdue Universi<br>WebEx Privacy   Webl | sity   An equal access/equal opportunity university   Copyright Complaints<br>Ex Terms of Service   Request information about WebEx services |  |

# Adding an alternate host

- Alternate hosts allow another user to start and run your meeting
- Alternate hosts must have a Purdue Webex account
- Clicking the silhouette next to the attendee will enable them as an alternate host
- You may have two alternate hosts
- You can schedule a meeting for TA, and add them as an alternate host, to allow them access to a call-in number
- Recorded meetings are added to the original scheduler of the meeting (not the alternate host)

| PURDUE                                                                                                    |                   |                              |                                                                                                    |                                             |                          |          |  |
|----------------------------------------------------------------------------------------------------|-------------------|------------------------------|----------------------------------------------------------------------------------------------------|---------------------------------------------|--------------------------|----------|--|
| Home Webex Meet                                                                                                    | ings Webex Events | Webex Support                | Webex Training                                                                                                    | My Webex                                    |                          |          |  |
| New User<br>Reference<br>Attend a Meeting                                                                                   | Schedule          | a Meeting                    | )<br>schedule a Perso                                                                                                    | onal Conference me                          | eting, go to Advanced Sc | cheduler |  |
| <ul> <li>Host a Meeting</li> <li>My Personal Room</li> <li>Schedule a Meeting</li> <li>Meet Now</li> <li>Meeting</li> </ul> | - N               | Meeting topic:               | vPYmFZc623                                                                                                    | ø                                           | <b>6</b>                 |          |  |
| My Meetings<br>My Recorded<br>Meetings                                                                                      |                   | Date: 0                      | 3/18/2020                                                                                                    |                                             |                          |          |  |
| ▶ Set Up<br><del>▼</del> Support                                                                                            |                   | Time: 1                      | 2 The second second sec | ▼  am  o  p                                 | m                        |          |  |
| Help<br>MyResources                                                                                                    |                   | Duration: 1                  | hr 💌 0 mi                                                                                                    | n 🔻                                         |                          |          |  |
| Downloads<br>▶ Manage<br>Recordings                                                                                         |                   | Attendees: <                 | Separate email ado                                                                                                    | dresses with a comr                         | na o. nicolon>           |          |  |
|                                                                                                    | Audio             | o conference: Us<br>Ch<br>Sa | en Holmes (bholm<br>e address book<br>Send a copy of th<br>e VoIP only<br>ange audio conference<br>ve as template<br>Start Can                                                                                                    | nes@purdu<br>ne invitation email to<br>ence | e me                     |          |  |

## Recording your meeting

- You can record Webex meetings by clicking the record button
- Please be aware of applicable state and federal laws when recording
- Webex Meetings are moved automatically to Kaltrua
  - It may take up to 24 hours to transfer
- Webex Events and Webex trainings are stored in Webex for at least one week

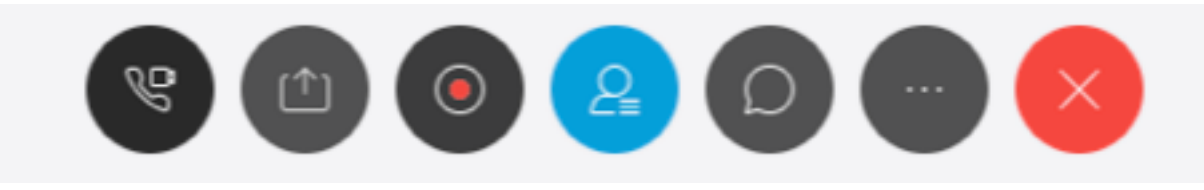

### Accessing recorded meetings in Mediaspace

• <u>https://mediaspace.itap.purdue.edu/</u>

### Webex Events and Webex Trainings

| Webex Events                                                                 | Webex Trainings                                                                                                    |
|------------------------------------------------------------------------------|----------------------------------------------------------------------------------------------------|
| One-way communication<br>No participant audio/video<br>Lower bandwidth usage | Interactive<br>Participants have audio & video<br>Participants can not un-mute themselves if muted by<br>the host<br>Breakout rooms |

### Additional Information

- Practice Practice Practice
- Have participants start early
- Engage local IT support for client install (Chrome plug-in as a way to avoid installs)
- Mobile App to reduce technical difficulties
- Avoid toll & toll-free whenever possible
- TLT remote teaching guidelines
- Patience!